# Parallel EAP Corpora Search Engine User Guide – Table of Contents

| 1. Interface                                              | 2 |
|-----------------------------------------------------------|---|
| 2. Basic Mode / Advanced Mode                             | 2 |
| 2.1 POS and Semantic Simple Search                        | 2 |
| 2.2 POS Advanced Search                                   | 4 |
| 2.3 Semantic Advanced Search                              | 6 |
| 3. Search Parameters in POS and Semantic Search           | 6 |
| 3.1 POS Tag and Semantic Tag                              | 6 |
| 3.2 Match Mode                                            |   |
| 3.3 Concordance Length                                    | 9 |
| 3.4 Scope                                                 |   |
| 4. Interpreting Search Results in POS and Semantic Search |   |
| 5. POS Word List                                          |   |
| 5.1 Collocation in POS Search                             |   |
| 5.2 Collocation Context in POS Search                     |   |
| 6. Semantic Word List                                     |   |
| 6.1 Collocation in Semantic Search                        |   |
| 6.2 Collocation Context in Semantic Search                |   |
| 7. Comparison of Results in POS Search                    |   |
| 8. Comparison of Results between POS and Semantic Search  |   |
| 1                                                         |   |

# Parallel EAP Corpora Search Engine User Guide

# 1. Interface

The Parallel EAP Corpora search engine provides a set of features which are grouped into different tabs as shown below.

| Parallel EAP Corpora                                       |             |                  |                     |                 |                    |            |
|------------------------------------------------------------|-------------|------------------|---------------------|-----------------|--------------------|------------|
| Introduction                                               | User Guide  | POS Search       | POS Word List       | Semantic Search | Semantic Word List | Comparison |
| Basic Mode       Search Keyword:     Type a search keyword |             |                  |                     |                 |                    |            |
| POS Tag: Ar                                                | ny POS 🔶 (c | heck tagset info | 1                   |                 |                    |            |
| Concordance L                                              | ength: 🦳    | <u>50 c</u>      | haracters around th | e keyword       |                    |            |
| Scope: Corpus: Any corpora 🗘 Subject: Any subjects 💠       |             |                  |                     |                 |                    |            |
| Result Destina                                             | tion: Local | \$               |                     |                 |                    |            |
| Search                                                     |             |                  |                     |                 |                    |            |

Figure 1: Interface of the Parallel EAP Corpora

- 1. Introduction: describe the nature of the parallel EAP Corpora
- 2. User Guide: contain the user manual on how to use the parallel EAP Corpora in textual description accompanied by a video
- 3. Part-of-speech (POS) Search: search the corpora based on POS tags
- 4. POS Word List: list the type of words (in different word classes) resulted from POS Search
- 5. Semantic Search: search the corpora based on semantic tags
- 6. Semantic Word List: list the type of words (in different semantic categories) resulted from Semantic Search
- 7. Comparison: juxtapose two different search results (i.e. POS vs. Semantic) for comparison

## 2. Basic Mode / Advanced Mode

### 2.1 POS and Semantic Simple Search

The POS Search tab and Semantic Search tab are shown below. This allows searches based on a number of search parameters. The simplest search is to enter a word in the Search Keyword input box and press ENTER, without modifying any other search parameters. For example, the word "study" is entered in the search box.

| Search Keyword: | study | I |
|-----------------|-------|---|
|                 |       |   |

The **POS search** results are shown below.

| Basic Mode          |                                                                                        |            |                              |              |
|---------------------|----------------------------------------------------------------------------------------|------------|------------------------------|--------------|
| Search Keyword:     | study Match Mode: Exact                                                                |            |                              |              |
| POS Tag: Any PO     | S                                                                                      |            |                              |              |
| Concordance Lengt   | h: 50 characters around the keyword                                                    |            |                              |              |
| Scope: Corpus:      | Any corpora 🔹 Subject: Any subjects 🔹                                                  |            |                              |              |
| Result Destination: | Local 🛊                                                                                |            |                              |              |
| Search Sea          | rch for "study" with any tags, using "Exact" match mode on any subjects in any corpora |            |                              |              |
| Tag Display Off     |                                                                                        |            |                              |              |
| Show 10 💠 entri     | ies                                                                                    |            |                              | Word Filter: |
| Word 🔶              | Contents                                                                               | Corpus   🍦 | Subject                      | Genre        |
| study               | of data are chosen for the study: works from secondary school                          | Learner    | Comparative Language Studies | Essays       |
| study               | meaning very effectively . The <mark>study</mark> could have been beneficial to        | Learner    | Comparative Language Studies | Essays       |
| study               | on how comparative languages study could inform teaching/ leaning                      | Learner    | Comparative Language Studies | Essays       |
| study               | . This portfolio covers the <mark>study</mark> of the comparisons of the               | Learner    | Comparative Language Studies | Essays       |
| study               | Background of study                                                                    | Learner    | Comparative Language Studies | Essays       |
| study               | The aim of my study is to investigate how one                                          | Learner    | Comparative Language Studies | Essays       |
| study               | Linguistics is the scientific <mark>study</mark> of language . It contains a           | Learner    | Comparative Language Studies | Essays       |
| study               | implementing comparative language <mark>study</mark> in Hong Kong secondary            | Learner    | Comparative Language Studies | Essays       |
| study               | Comparative Language Study in Secondary Classroom                                      | Learner    | Comparative Language Studies | Essays       |
| studv               | teaching that comparative language study can contribute in enhancing the               | Learner    | Comparative Language Studies | Essavs       |
|                     |                                                                                        |            |                              |              |

Figure 2: POS search results

#### The **semantic search** results are shown below.

| Basic Mode<br>Search Keyword:<br>Semantic Tag: Ar<br>Concordance Lengt<br>Scope: Corpus:<br>Result Destination: | study     Match Mode:     Exact       ny Main Tags     • (check tagset info) (check intro of tagset)       th:     50 characters around the keyword       Any corpora     • Subject:       Any subjects     • |          |                              |           |
|----------------------------------------------------------------------------------------------------|----------------------------------------------------------------------------------------------------|----------|------------------------------|-----------|
| Search Se                                                                                                    | earch for "study" with any tag, using "Exact" match mode on any subjects in any corpora                                                                                                    |          |                              |           |
| Tag Display Off                                                                                                 |                                                                                                    |          |                              |           |
| Show 10 • entrie                                                                                                | 25                                                                                                    |          | Word                         | I Filter: |
| Word $\diamondsuit$                                                                                             | Contents                                                                                                    | Corpus 🕴 | Subject 🔶                    | Genre     |
| study                                                                                                    | data are chosen for the study : works from secondary                                                                                                    | Learner  | Comparative Language Studies | Essays    |
| study                                                                                                    | very effectively . The study could have been beneficial to students                                                                                                    | Learner  | Comparative Language Studies | Essays    |
| study                                                                                                    | Background of study                                                                                                    | Learner  | Comparative Language Studies | Essays    |
| study                                                                                                    | @@The aim of my study is to investigate how one domain                                                                                                    | Learner  | Comparative Language Studies | Essays    |
| study                                                                                                    | Linguistics is the scientific <mark>study</mark> of language . It contains a                                                                                                    | Learner  | Comparative Language Studies | Essays    |
| Study                                                                                                    | Case <mark>Study</mark>                                                                                                    | Learner  | Comparative Language Studies | Essays    |
| Study                                                                                                    | maintained . The case <mark>study</mark> in the preceding part reports                                                                                                    | Learner  | Comparative Language Studies | Essays    |
| Study                                                                                                    | Case Study                                                                                                    | Learner  | Comparative Language Studies | Essays    |
| study                                                                                                    | In this case study , I will examine the reading                                                                                                    | Learner  | Comparative Language Studies | Essays    |

Figure 3: Semantic search results

There is a toggle button to switch between two modes, namely "Basic Mode" and "Advanced Mode". Its label will also change according to the current status.

In POS Search Basic Mode, fewer search parameters are available and users are not required to specify these features in detail. Users will only need to select the parts of speech for the keyword in the search box via the POS Tag attribute.

In a similar vein, fewer search parameters are available in the Semantic Search Basic Mode and

users are not required to specify them in detail. Users will only need to select the main semantic labels for the keyword they would like to search in the search box via the Semantic Tag attribute (see below).

| Introduction   | User Guide                    | POS Search                          | POS Word List (14)             | Semantic Search                          | Semantic Word List (5)        | Comparison            |       |
|----------------|-------------------------------|-------------------------------------|--------------------------------|------------------------------------------|-------------------------------|-----------------------|-------|
| Basic Mode     | )                             |                                     |                                |                                          |                               |                       |       |
| Search Keyword | d: study                      |                                     | Match Mode                     | Exact 🛊                                  |                               |                       |       |
| Semantic Tag:  | 🖌 Any Main Tag                | S                                   |                                | (check tagset info)                      | (check intro of tagset)       |                       |       |
| Concordance L  | A: GENERAL 8<br>B: THE BODY   | & ABSTRACT TERM<br>& THE INDIVIDUA  | NS<br>L                        | vord                                     |                               |                       |       |
| Scope: Corpu   | C: ARTS & CR                  | AFTS                                |                                | \$                                       |                               |                       |       |
| Result Destina | E: EMOTIONA<br>F: FOOD & FA   | L ACTIONS, STAT<br>RMING            | ES & PROCESSES                 |                                          |                               |                       |       |
| Search         | G: GOVT. & T                  | HE PUBLIC DOMA                      | IN                             | le on any subjects in                    | any corpora                   |                       |       |
|                | H: ARCHITEC                   | TURE, BUILDINGS                     | , HOUSES & THE HOME            |                                          |                               |                       |       |
| Tag Display    | K: ENTERTAIN                  | IMENT, SPORTS 8                     | GAMES                          |                                          |                               |                       |       |
| Show 10 💠      | L: LIFE & LIVII<br>M: MOVEMEN | NG THINGS<br>IT, LOCATION, TR/      | AVEL & TRANSPORT               |                                          |                               |                       |       |
| Word 🔶         | N: NUMBERS                    | & MEASUREMENT                       | DB JECTS & EQUIPMENT           | Contents                                 |                               |                       |       |
|                | P: EDUCATIO                   | N                                   |                                |                                          |                               |                       |       |
| study          | Q: LINGUISTI<br>S: SOCIAL AC  | C ACTIONS, STATE<br>TIONS, STATES & | ES & PROCESSES<br>PROCESSES    | the_zs study_p1:_punc                    | works_14/H1c from_Z5 second   | dary_P1/H1c[i18.2.1   |       |
| study          | T: TIME                       |                                     |                                | he_zs study could                        | _A7+ have_z5 been_A3+ benef   | ficial_s8+ to_z5 stud | dents |
| study          | W: THE WORL<br>X: PSYCHOLO    | D & OUR ENVIRO                      | NMENT<br>STATES & PROCESSES    | . of_zs study_PL                         |                               |                       |       |
| study          | Y: SCIENCE &<br>Z: NAMES & C  | GRAMMATICAL W                       | ORDS                           | my_z8 <mark>study_91</mark> is_A3+       | to_zs investigate_x2.4 how_z  | s one_N1 domain       |       |
| study          |                               | Linguisti                           | cs_Q3 is_A3+ the_Z5 scient     | ific_Y1 study_91 of_zs                   | language_q3punc lt_z8 cont    | ains_A1.8+ a_N5+[i10  | 0.3.1 |
| Study          |                               |                                     | Case_A4.1[i5.2.1               | Study_A4.1[(5.2.2                        |                               |                       |       |
| Study          | main                          | tained_A9+PUN                       | c The_zs case_A4.1[i42.2.1 s   | <mark>tudy_</mark> _A4.1[[42.2.2 in_zs_t | the_zs preceding_N4 part_N5.  | 1- reports_Q2.2       |       |
| Study          |                               |                                     | Case_A4.1[i45.2.1              | tudy_A4.1[[45.2.2                        |                               |                       |       |
| study          |                               | <b>In_</b> Z4[i4                    | 46.3.1 this_Z4[i46.3.2 case_Z4 | (i46.3.3 study_p1,_PUNC                  | I_Z8mf will_T1.1.3 examine_X2 | 4 the_zs reading      |       |
| Study          |                               | From_                               | z5 the_z5 case_A4.1[i62.2.1 s  | tudy_ <u>A4.1(162.2.2</u> ,_PUNC         | we_z8 can_A7+ find_A10+ tha   | t_zs the_zs LFC       |       |

Showing 1 to 10 of 2,764 entries

Figure 4: Semantic Tags in Basic Mode

## 2.2 POS Advanced Search

In Advanced Mode, in addition to the primary level of POS tags, more detailed categories are available, as shown in the figure below. Users may narrow down the search by selecting a secondary level of POS tags to search.

| Advanced Mode              |             |                                      |         |
|----------------------------|-------------|--------------------------------------|---------|
| Search Keyword: study      |             | Match Mode: Exact                    | \$      |
| POS Tag: 🕘 Any POS 🛊 💽     | / Any tags  | (check tagset info)                  |         |
| Concordance Length:        | APPGE<br>AT | acters around the keyword            |         |
| Scope: Corpus: Any corpora | AT1         | ct: Any subjects                     | 🛊 🖌 Ge  |
| Result Destination: Local  | BCL<br>CC   |                                      |         |
| Search Search for "study"  | CCB<br>CS   | sing "Exact" match mode on any subje | ects in |

Figure 5: Secondary level tags for POS Search Advanced Mode

For detailed information on the POS tag sets and their meanings you may refer to this website <u>http://ucrel.lancs.ac.uk/claws7tags.html</u>.

In Advanced Mode, users can choose to limit the scope of search by the "Subject" attribute (see below).

| Advanced Mode                                  |                                                       |                                  |
|------------------------------------------------|-------------------------------------------------------|----------------------------------|
| Search Keyword: study                          | Match Mode: Exact •                                   |                                  |
| POS Tag: Any POS V   Any tags V (che           | eck tagset info)                                      |                                  |
| Concordance Length:                            | rs around the keyword                                 |                                  |
| Scope: Corpus: Any corpora                     | Any subjects 🔹                                        | Genre: Any genres                |
| Result Destination: Local                      | Any subjects<br>Comparative Language Studies          |                                  |
| Search Search for "study" with any tags, using | ELT Research<br>General Linguistics                   | s on any subjects in any corpora |
|                                                | Morphology                                            |                                  |
|                                                | Second Language Acquisition<br>Vocabulary Acquisition |                                  |

Figure 6: The "Subject" attribute in POS Search Advanced Mode

In Advanced Mode, if user selects "ELT Research" in the "Subject" attribute, the "Section" attribute will appear (see below).

| Advanced Mode                                                                                                    |                                                            |  |
|----------------------------------------------------------------------------------------------------|------------------------------------------------------------|--|
| Search Keyword: study Match Mode: Exact •                                                                                           |                                                            |  |
| POS Tag: Any POS V Any tags V (check tagset info)                                                                                   |                                                            |  |
| Concordance Length: 50 characters around the keyword                                                                                |                                                            |  |
| Scope: Corpus: Any corpora 🔻 Subject: ELT Research 🔻 Genre: Any genres 🔻 Section:                                                   | Any sections 🔹                                             |  |
| Result Destination: Local 🔻                                                                                                    | Any sections<br>Introduction                               |  |
| Search Search for "study" with any tags, using "Exact" match mode, over any sections over any genres on subject <i>ELT Research</i> | Literature Review<br>Methodology<br>Results and Discussion |  |
|                                                                                                    | Results<br>Discussion<br>Conclusion                        |  |

*Figure 7: The "Section" attribute in POS Search Advanced Mode* 

In Advanced Mode, users can choose to limit the scope of search by the "Genre" attribute (see below).

| Advanced Mode                                      |                                                      |
|----------------------------------------------------|------------------------------------------------------|
| Search Keyword: study                              | Match Mode: Exact                                    |
| POS Tag:  (Any POS ) Any tags (check tags )        | agset info)                                          |
| Concordance Length: 0120 characters a              | around the keyword                                   |
| Scope: Corpus: Any corpora 🗘 Subject: Any          | iy subjects ♦ Genre: ✓ Any genres                    |
| Result Destination: Local \$                       | Essays<br>Research Reports                           |
| Search Search for "study" with any POS, using "Exa | act" match mode on any subjects in any Book Chapters |
| Tag Display Off                                    | Research Articles<br>Journal Articles                |

Figure 8: The "Genre" attribute in POS Search Advanced Mode

## 2.3 Semantic Advanced Search

Like the case of POS Search, only the primary level tags are available in Basic Mode, whereas in Advanced Mode, the secondary level tags are available for selection when any primary level tag is chosen (see below).

| Advanced Mode                                                                  | Any Sub Tags<br>B1: Anatomy and physiology                                                        |                    |
|--------------------------------------------------------------------------------|---------------------------------------------------------------------------------------------------|--------------------|
| Search Keyword: study Match Mode<br>Semantic Tag: B: THE BODY & THE INDIVIDUAL | B2: Health and disease<br>B3: Medicines and medical treatment<br>✓ B4: Cleaning and personal care | k intro of tagset) |
| Concordance Length: 50 characters around the keys                              | B5: Clothes and personal belongings                                                               |                    |
| Scope: Corpus: Any corpora 💠 Subject: Any subjects                             | Genre: Any genres                                                                                 |                    |
| Result Destination: Local                                                      |                                                                                                   |                    |

Figure 9: Secondary level tags for Semantic Search Advanced Mode

Apart from the Semantic Tag parameter, the search parameters of Semantic Search are the same as those of POS Search; the results are also displayed in a similar way (see below).

| Tag Display On          |                                                                                                    |         |                              |                  |
|-------------------------|----------------------------------------------------------------------------------------------------|---------|------------------------------|------------------|
| Show 10 💠 entries       |                                                                                                    |         |                              | Word Filter:     |
| Word ≑                  | Contents                                                                                                    | Corpus  | Subject                      | <b>♦ Genre ♦</b> |
| study                   | data_x2.2/x2.4 are_z5 chosen_x7+ for_z5 the_z5 study :PUNC works_J4/H1c from_z5 secondary_P1/H1c[118.2.1          | Learner | Comparative Language Studies | Essays           |
| study                   | very_A13.3 effectively_A5.4+PUNC The_Z5 study = could_A7+ have_Z5 been_A3+ beneficial_S8+ to_Z5 students          | Learner | Comparative Language Studies | Essays           |
| study                   | Background_T1.1.1 of_Z5 study                                                                                     | Learner | Comparative Language Studies | Essays           |
| study                   | @@The_z99 aim_X7+ of_z5 my_z8 study = is_A3+ to_z5 investigate_x2.4 how_z5 one_N1 domain                          | Learner | Comparative Language Studies | Essays           |
| study                   | Linguistics_03 is_A3+ the_Z5 scientific_Y1 study = of_Z5 language_03PUNC lt_Z8 contains_A1.8+ a_N5+(10.3.1        | Learner | Comparative Language Studies | Essays           |
| Study                   | Case_A4.1[5.2.1 Study excitos.2.2                                                                                 | Learner | Comparative Language Studies | Essays           |
| Study                   | maintained_A9+Punc The_Z5 case_A4.1[142.2.1 study_as_instance_a in_Z5 the_Z5 preceding_N4 part_N5.1- reports_02.2 | Learner | Comparative Language Studies | Essays           |
| Study                   | Case_A4.1[45.2.1 Study_ans.true.22a                                                                               | Learner | Comparative Language Studies | Essays           |
| study                   | In_Z4(146.3.1 this_Z4(146.3.2 case_Z4(146.3.3 study == ,_PUNC I_Z8mf will_T1.1.3 examine_x2.4 the_Z5 reading      | Learner | Comparative Language Studies | Essays           |
| Study                   | From 25 the 25 case_A4.1062.2.1 study_example.2.22 , PUNC we_z8 can_A7+ find_A10+ that_25 the 25 LFC              | Learner | Comparative Language Studies | Essays           |
| Showing 1 to 10 of 2,76 | 4 entries                                                                                                    |         | Previous 1 2 3 4             | 5 277 Next       |

Figure 10: Search results in Semantic Search

For detailed information on the semantic tag sets and their meanings you may refer to this website <u>http://ucrel.lancs.ac.uk/usas/</u>.

# 3. Search Parameters in POS and Semantic Search

## 3.1 POS Tag and Semantic Tag

The POS Tag can be specified to narrow down the search results. The list of possible values are shown in the following figure.

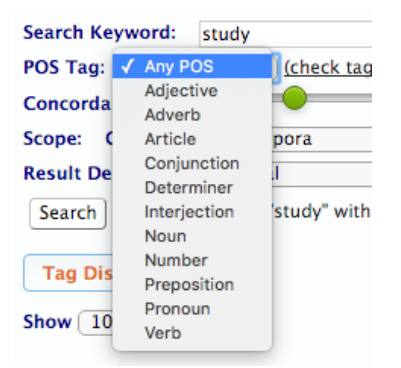

Figure 11: POS Tag

For example, only "Noun" will be included in the search results with this setting (see below):

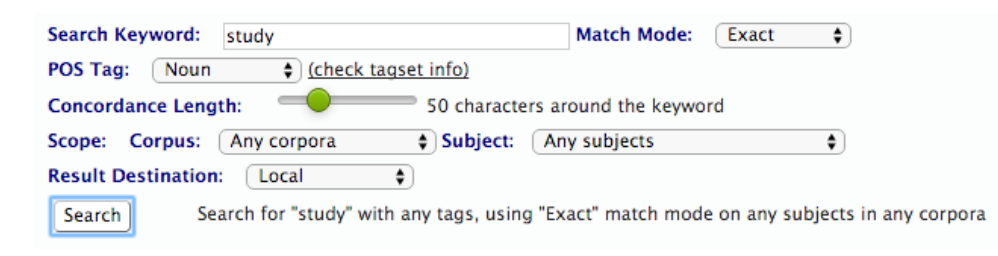

Figure 12: Selecting "Noun" POS Tag to search the word "study"

Results: The tag display is turned on to show that the matched keywords have the POS Tag NN1.

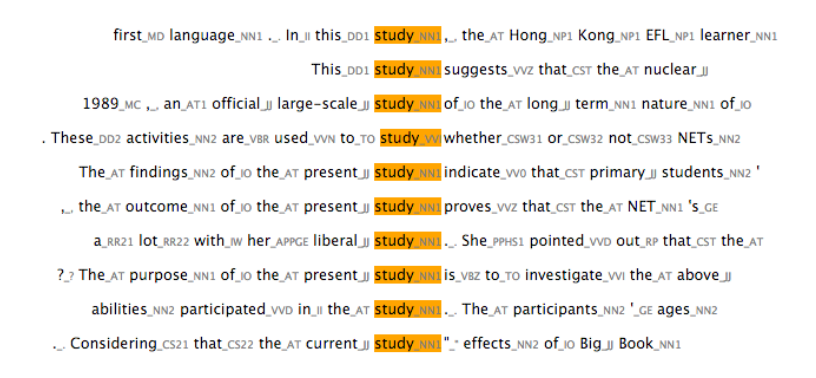

Figure 13: POS Tag Search Results

The Semantic Tag can be specified to narrow down the search results. The list of possible values is shown in the following figure.

| Introduction                              | User Guide                   | POS Search                          | POS Word List (14)                         | Semantic Search                                                        | Semantic Word List (5)          | Comparison               |  |  |  |  |  |  |  |
|-------------------------------------------|------------------------------|-------------------------------------|--------------------------------------------|------------------------------------------------------------------------|---------------------------------|--------------------------|--|--|--|--|--|--|--|
| Basic Mode                                | Basic Mode                   |                                     |                                            |                                                                        |                                 |                          |  |  |  |  |  |  |  |
| Search Keyword: study Match Mode: Exact 💠 |                              |                                     |                                            |                                                                        |                                 |                          |  |  |  |  |  |  |  |
| Semantic Tag                              | ✓ Any Main Tag               | s                                   | (check intro of tagset)                    |                                                                        |                                 |                          |  |  |  |  |  |  |  |
| Concordance L                             | A: GENERAL &                 | & ABSTRACT TERN<br>& THE INDIVIDUA  | //S                                        | vord                                                                   | <u></u>                         |                          |  |  |  |  |  |  |  |
| Scope: Corpu                              | C: ARTS & CR                 | AFTS                                | -                                          | \$                                                                     |                                 |                          |  |  |  |  |  |  |  |
| Result Destina                            | E: EMOTIONA                  | L ACTIONS, STATE                    | ES & PROCESSES                             |                                                                        |                                 |                          |  |  |  |  |  |  |  |
| Search                                    | F: FOOD & FA<br>G: GOVT, & T | RMING                               | IN                                         | le on any subjects in a                                                | any corpora                     |                          |  |  |  |  |  |  |  |
|                                           | H: ARCHITEC                  | TURE, BUILDINGS                     | , HOUSES & THE HOME                        |                                                                        | , ,                             |                          |  |  |  |  |  |  |  |
| Tag Display                               | I: MONEY & C<br>K: ENTERTAIN | OMMERCE                             | GAMES                                      |                                                                        |                                 |                          |  |  |  |  |  |  |  |
| Show 10 A                                 | L: LIFE & LIVI               | NG THINGS                           |                                            |                                                                        |                                 |                          |  |  |  |  |  |  |  |
|                                           | M: MOVEMEN                   | T, LOCATION, TRA                    | VEL & TRANSPORT                            | Contents                                                               |                                 |                          |  |  |  |  |  |  |  |
| Word 🔶                                    | O: SUBSTANC                  | CES, MATERIALS, C                   | DBJECTS & EQUIPMENT                        | Contents                                                               |                                 |                          |  |  |  |  |  |  |  |
|                                           | P: EDUCATIO                  | N                                   |                                            |                                                                        |                                 |                          |  |  |  |  |  |  |  |
| study                                     | Q: LINGUISTI<br>S: SOCIAL AC | C ACTIONS, STATE<br>TIONS, STATES & | ES & PROCESSES<br>PROCESSES                | the_zs study end :_punc works_14/H1c from_zs secondary_P1/H1c(i18.2.1  |                                 |                          |  |  |  |  |  |  |  |
| study                                     | T: TIME                      |                                     |                                            | he_zs study r could_A7+ have_zs been_A3+ beneficial_s8+ to_zs students |                                 |                          |  |  |  |  |  |  |  |
| study                                     | W: THE WORI                  | LD & OUR ENVIRO                     | NMENT<br>STATES & PROCESSES                | of zs study an                                                         |                                 |                          |  |  |  |  |  |  |  |
|                                           | Y: SCIENCE &                 | TECHNOLOGY                          |                                            |                                                                        |                                 |                          |  |  |  |  |  |  |  |
| study                                     | Z: NAMES & 0                 | GRAMMATICAL WO                      | ORDS                                       | my_z8 study_P1 IS_A3+                                                  | to_zs investigate_x2.4 how_zs   | one_N1 domain            |  |  |  |  |  |  |  |
| study                                     |                              | Linguisti                           | cs_Q3 is_A3+ the_Z5 scient                 | ific_y1 <mark>study_91</mark> of_25                                    | anguage_Q3PUNC lt_Z8 conta      | ains_A1.8+ a_N5+[i10.3.1 |  |  |  |  |  |  |  |
| Study                                     |                              |                                     | Case_A4.1[i5.2.1                           | Study_A4.1[15.2.2                                                      |                                 |                          |  |  |  |  |  |  |  |
| Study                                     | main                         | tained_A9+PUN                       | c The_z5 case_A4.1[i42.2.1 <mark>s</mark>  | tudy_ <u>A4.1042.2.2</u> in_z5 t                                       | he_zs preceding_N4 part_N5.1-   | - reports_Q2.2           |  |  |  |  |  |  |  |
| Study                                     |                              |                                     | Case_A4.1[i45.2.1                          | itudy_A4.1[145.2.2                                                     |                                 |                          |  |  |  |  |  |  |  |
| study                                     |                              | In_Z4[i4                            | 6.3.1 this_z4[i46.3.2 case_z4              | (i46.3.3 study_P1,_PUNC                                                | I_Z8mf will_T1.1.3 examine_X2.4 | the_zs reading           |  |  |  |  |  |  |  |
| Study                                     |                              | From_2                              | z5 the_z5 case_A4.1(i62.2.1 <mark>s</mark> | tudy_A4.1[162.2.2 ,_PUNC                                               | we_z8 can_A7+ find_A10+ that    | _zs the_zs LFC           |  |  |  |  |  |  |  |
| Showing 1 to 10                           | of 2,764 entrie              | 25                                  |                                            |                                                                        |                                 |                          |  |  |  |  |  |  |  |

Figure 14: Semantic Tag

## 3.2 Match Mode

When the default match mode "Exact" is selected, the exactly matched word ("study" in this case) will be searched and included in the results (see below).

| Basic Mode                                                 |                                           |
|------------------------------------------------------------|-------------------------------------------|
| Search Keyword: study Mate                                 | :h Mode: 🗸 Exact                          |
| POS Tag: Any POS \$ (check tagset info)                    | Starts with                               |
| Concordance Length: 50 characters around                   | the keywc Ends with                       |
| Scope: Corpus: Any corpora 🖨 Subject: Any subj             | jects 🗘                                   |
| Result Destination: Local                                  |                                           |
| Search Search for "study" with any tags, using "Exact" m   | natch mode on any subjects in any corpora |
|                                                            |                                           |
|                                                            |                                           |
| Basic Mode                                                 |                                           |
| Search Keywards Study                                      | [                                         |
| Search Keyword: study Match Mode:                          | Exact                                     |
| Semantic Tag: Any Main Tags                                | Starts with                               |
| Concordance Length: 50 characters around the               | Contains<br>Ends with                     |
| Scope: Corpus: Any corpora • Subject: Any subjects         | T                                         |
| Result Destination: Local •                                |                                           |
| Search Search for "study" with any tag using "Exact" match | mode on any subjects in any corpora       |

Figure 15 and 16: Respectively show the match mode function in both POS and Semantic Search

The match mode parameter allows you to adjust the mode of matching. There are four matching

modes, namely "Exact", "Starts with", "Contains" and "Ends with":

- 1. "Exact" is the default mode of search. Search results using this matching mode will include lexical items exactly the same as the keyword, i.e. "study".
- 2. For "Starts with", any lexical items starting with the keyword entered will be identified, like "studying", "studied", etc.
- 3. "Contains" mode will search for any lexical items that contain the keyword entered, like "case-study", "self-studying", etc.
- 4. "Ends with": any lexical items ending with the keyword entered will be identified, like "case-study", "meta-study", but not "studying" nor "study-leave".

Naturally the "Contains" match mode should provide the most number of search results among all four modes.

### 3.3 Concordance Length

This parameter is used to control the length of contents to be displayed in the results. Users can slide the circle to change the desired value. The minimum length is 20 characters (see below).

| Search Keyword:  | study                    | Match Mode:      | Exact 🗘 |
|------------------|--------------------------|------------------|---------|
| POS Tag: Any PC  | OS 💠 (check tagset info) |                  |         |
| Concordance Leng | th: 🕘 20 characters ar   | ound the keyword | d       |

Figure 17: Concordance Length (Minimum Length)

The length of the contents displayed will be shorter (see below).

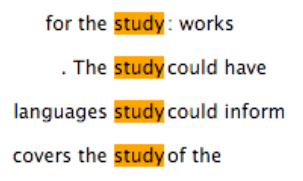

Figure 18: The results displayed shows 20 characters of the sentence containing the keyword

The maximum allowed is 120 characters (see below).

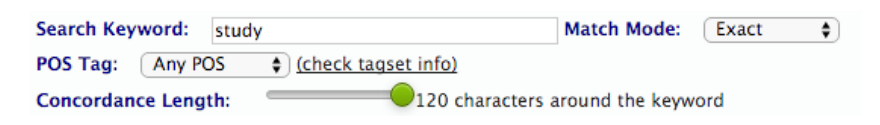

Figure 19: Concordance Length (Maximum Length)

The larger contexts of the results can also be examined (see below).

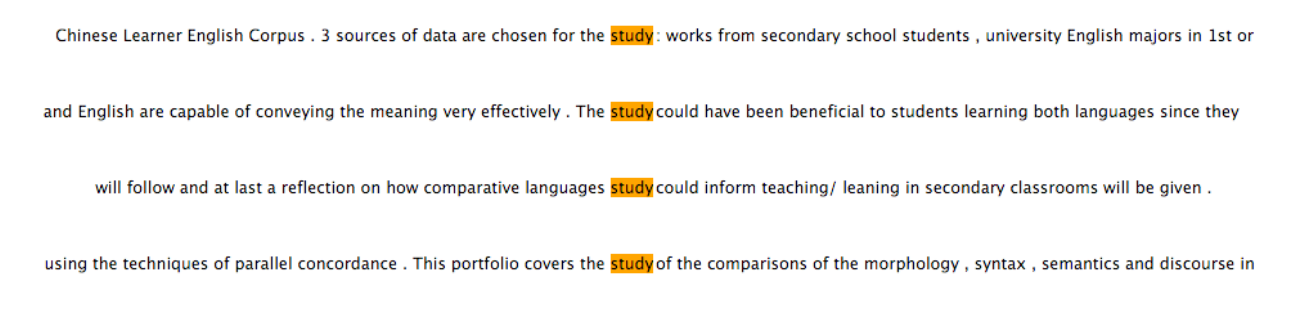

Figure 20: The results displayed shows 120 characters of the sentence containing the keyword

## 3.4 Scope

By default, all texts in the corpus will be included in the POS and Semantic Search. Users, however, can choose to limit the scope of search by the corpus type ("learner" or "professional"), like below:

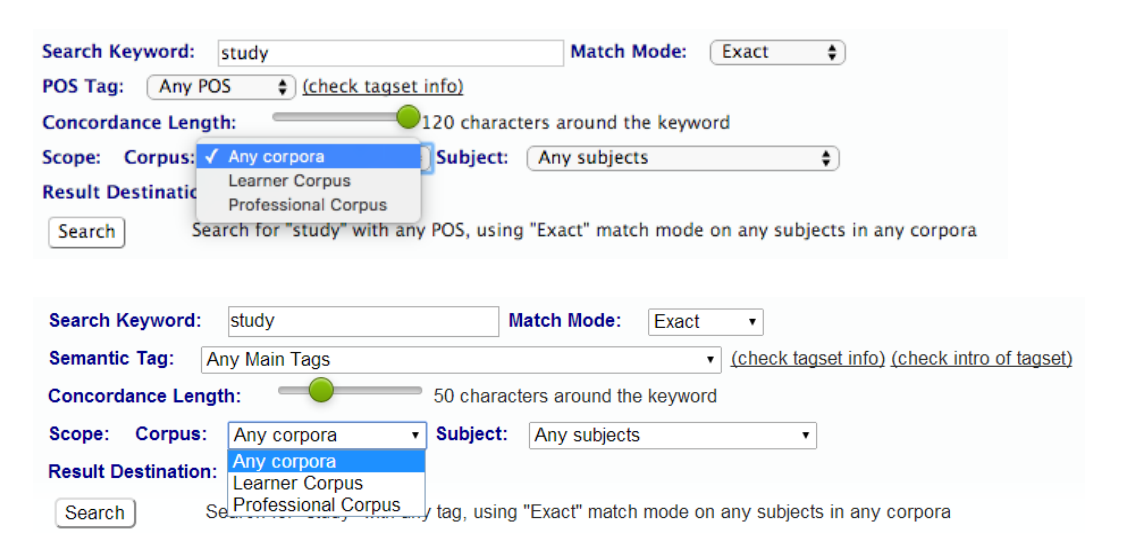

Figure 21 and 22: Respectively showing the "Corpus" type in POS and Semantic Search

Users can also limit the scope by subject in POS and Semantic Search (see below):

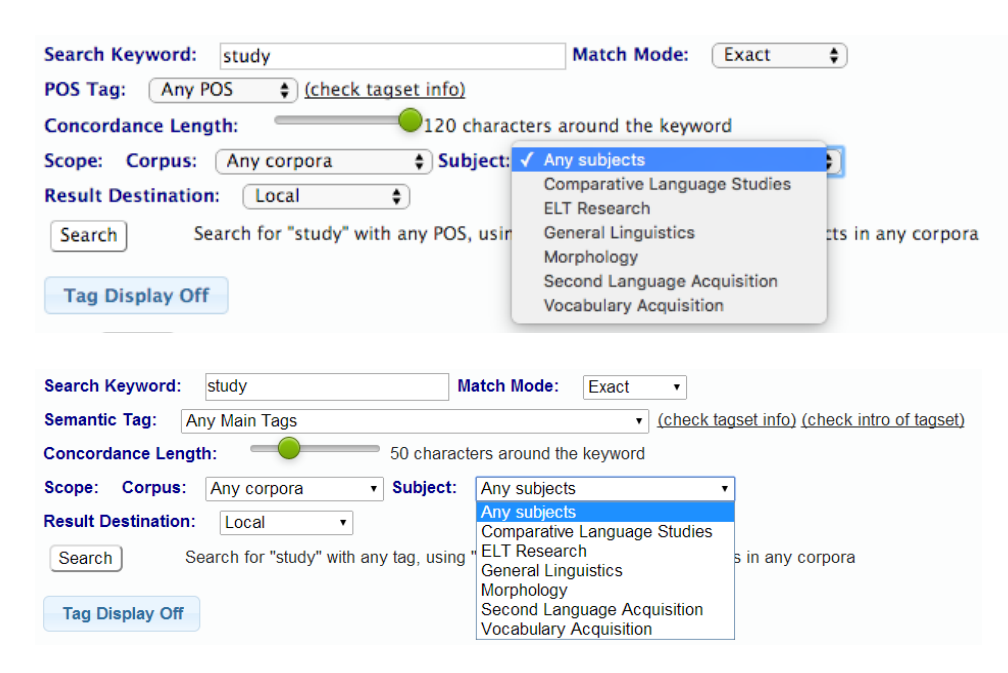

#### Figure 23 and 24: Respectively showing the "Subject" attribute in POS and Semantic Search

If user selects "ELT Research" in the "Subject" attribute, the "Section" attribute will appear in Advanced Mode (see below):

| study Match Mode: Exact V                                                                                                    |                                                               |
|----------------------------------------------------------------------------------------------------|---------------------------------------------------------------|
| POS Tag: Any POS V Any tags V (check tagset info)                                                                                  |                                                               |
| Concordance Length: 50 characters around the keyword                                                                               |                                                               |
| Scope: Corpus: Any corpora V Subject: ELT Research V Genre: Any genres V Section:                                                  | Any sections 🔹                                                |
| Result Destination:                                                                                                    | Any sections                                                  |
| Search Search for "study" with any tags, using "Exact" match mode, over any sections over any genres on subject <i>ELT Resear</i>  | ch Literature Review<br>Methodology<br>Results and Discussion |
|                                                                                                    | Results<br>Discussion<br>Conclusion                           |
| Search Keyword: study Match Mode: Exact •                                                                                          |                                                               |
| Semantic Tag: Any Main Tags • (check tagset info) (check intro of tag                                                              | <u>gset)</u>                                                  |
| Concordance Length: 50 characters around the keyword                                                                               |                                                               |
| Scope: Corpus: Any corpora • Subject: ELT Research • Genre: Any genres • Section:                                                  | Any sections •                                                |
| Result Destination: Local                                                                                                    | Any sections                                                  |
|                                                                                                    | Introduction                                                  |
| Search Search for "study" with any tag, using "Exact" match mode, over any sections over any genres on subject <i>ELT Research</i> | Methodology                                                   |
|                                                                                                    | Results and Discussion                                        |
|                                                                                                    | Results                                                       |
|                                                                                                    | Discussion                                                    |
|                                                                                                    | Conclusion                                                    |

Figure 25 and 26: Respectively the "Section" attribute is displayed in POS and Semantic Search

# 4. Interpreting Search Results in POS and Semantic Search

The search results are tabulated for easy navigation with a number of columns indicating their different attributes. The results are based on sentence units, which means if a sentence has more than one match, the sentence will only appear once in the result section (see below).

| 7 | Tag<br>Show<br>V | Display Off<br>10 💠 entries<br>/ord 🍦 | 8<br><sup>5</sup> 2 Contents                                               | 3 Cor          | ous 🛊 🗌  | 4<br>Subject   | 5<br>Word Filt | ter <mark>√</mark><br>¦st<br>se | tudy<br>eta-study<br>ilf-study | <b>)</b> |
|---|------------------|---------------------------------------|----------------------------------------------------------------------------|----------------|----------|----------------|----------------|---------------------------------|--------------------------------|----------|
| _ | s                | tudy                                  | of data are chosen for the study: works from secondary                     | school Lear    | ner Comp | arative Langua | age Studies    | sti                             | udy<br>ree-study               |          |
|   | 1 s              | tudy                                  | meaning very effectively . The <mark>study</mark> could have been benefi   | cial to Lear   | ner Comp | arative Langua | ige Studies    |                                 | Essays                         |          |
|   | s                | tudy                                  | on how comparative languages study could inform teaching/                  | leaning Lear   | ner Comp | arative Langua | ige Studies    | 2                               | Essays                         |          |
|   | s                | tudy                                  | . This portfolio covers the <mark>study</mark> of the comparisons of t     | he Lear        | ner Comp | arative Langua | ige Studies    |                                 | Essays                         |          |
|   | s                | tudy                                  | Background of study                                                        | Lear           | ner Comp | arative Langua | ige Studies    |                                 | Essays                         |          |
|   | s                | tudy                                  | The aim of my study is to investigate how or                               | 1e Lear        | ner Comp | arative Langua | ige Studies    |                                 | Essays                         |          |
|   | s                | tudy                                  | Linguistics is the scientific <mark>study</mark> of language . It contain  | sa Lear        | ner Comp | arative Langua | age Studies    |                                 | Essays                         |          |
|   | s                | tudy i                                | implementing comparative language <mark>study</mark> in Hong Kong secondar | 'y Lear        | ner Comp | arative Langua | ige Studies    |                                 | Essays                         |          |
|   | s                | tudy                                  | Comparative Language <mark>Study</mark> in Secondary Classroon             | n Lear         | ner Comp | arative Langua | ige Studies    |                                 | Essays                         |          |
|   | s                | tudy                                  | teaching that comparative language study can contribute in enhar           | icing the Lear | ner Comp | arative Langua | age Studies    |                                 | Essays                         |          |
|   | Showi            | ng 1 to 10 of 2,7                     | 75 entries                                                                 |                | Previous | 1 2            | 3 4            | 5                               | 278                            | Next     |

- 1. Word column: indicates the matched word
- 2. Contents column: shows the sentence containing the matched word. The length of the sentence fragment shown depends on the "Concordance Length" parameter in the search

form

- 3. Corpus column: shows from which corpus this result comes from: "Learner" or "Professional"
- 4. Subject column: shows the subject to which this result belongs
- 5. Genre column: shows the genre of the searched text
- 6. Word Filter (a selection list at top right corner): displays only the results of the selected word among the words in the Word Filter list
- 7. Show n entries (at top left corner): changes the number of entries on one page. There are choices of 10, 25, 50, 100 entries on one page
- 8. Tag Display switch (a button at top left corner): it enables users to switch between two modes whether to show the tags of each word or not. The default is off. When this is switched on, the button will become "Tag Display On", and the results will be changed accordingly (see below):

| Tag Display ( | )n                                                                                                    |              |                             |                  |
|---------------|----------------------------------------------------------------------------------------------------|--------------|-----------------------------|------------------|
| Show 10 🛊     | entries                                                                                                    |              | Word Filte                  | r: self-study 🛊  |
| Word          | Contents                                                                                                    | Corpus       | Subject 🕴                   | Genre 🍦          |
| self-study    | are_v8r claimed_vvn suitable_11 both_rr for_1F <mark>self-study_nma</mark> and_cc instructed_vvn study_nn1 ,_ however_rr , | Learner      | Vocabulary Acquisition      | Essays           |
| self-study    | words_พพ2 and_cc continuous_ม interest_พพ1 in_ม self-study เล่น.                                                           | Learner      | Vocabulary Acquisition      | Essays           |
| self-study    | A_AT1 taskforce_NN1 was_VBDz set_VVN up_RP to_TO study we foreign_JJ teaching_NN1 methods_NN2 , and_CC                     | Professional | General Linguistics         | Book Chapters    |
| self-study    | Murphy_np1 's_GE (_( 1985_MC )_) self-study book_nn1 , English_II Grammar_nn1 in_II Use_nn1                                | Professional | General Linguistics         | Book Chapters    |
| self-study    | activities_NN2 ,_, the_AT record_NN1 of_IO self-study and on_II the_AT web_NN1 ,_, interviews_NN2 or_CC                    | Professional | Vocabulary Acquisition      | Journal Articles |
| self-study    | , on_!! the_at bus_nn1 , in_!! the_at self-study "room_nn1 etc_ra )_) , "." When_rrq do_vdo                                | Professional | Second Language Acquisition | Journal Articles |
| self-study    | knowledge_NN1 and_cc the_AT ability_NN1 of_10 self-study and in_11 the_AT process_NN1 of_10 doing_VDG                      | Learner      | ELT Research                | Research Reports |
| self-study    | "_GE "_" self-awareness_NN1 "_" and_CC "_" <mark>self-study nor</mark> "_" (_( Sun_NN1 ,_, n.dNNU )_) as_CSA               | Learner      | ELT Research                | Research Reports |

Showing 1 to 8 of 8 entries (filtered from 2,775 total entries)

Previous 1 Next

Figure 27: Results generated when Tag Display is On

When a concordance line is clicked, a window will appear showing the whole essay, with the currently matched sentence highlighted (see below):

| Basic Mode   |                                                                                                    |             |
|--------------|----------------------------------------------------------------------------------------------------|-------------|
| Search Keyw  | ard: study Match Mode: Ends with                                                                                                    |             |
| POS Tag:     | II S 04t.txt                                                                                                    |             |
| Concordance  |                                                                                                    |             |
| Scope: Cor   | were derived from the work of a Soviet educator , I. A. Kairov , who had written an influential book on pedagogy that had been translated into Chinese . In the official secondary                                                                                                    |             |
| Result Desti | school textbooks, the sequence of the presentation of tenses was also informed by soviet approaches to language learning.                                                                                                    |             |
| Search       | The Sino-Soviet schism in the early 1960s resulted in China being more open to western ideas and collaboration, as the nation pursued economic rather than political goals. The<br>Chinese authorities decided that economic modernization would require oral competence in the workforce as well as strong reading skills. A taskforce was set up to study foreign<br>teaching methods, and this investigation led to experiments with the audiolingual method, which had been introduced to China by teachers from overseas. At that time, the                                                                                                    |             |
| Tag Displa   | audiolingual method had established a significant position in the international market, as it was easily packaged into commercial courses for self-study or classes, and its use of modern technology was appealing to teachers and learners who wished to feel that they were at the cutting edge. The method had grown in the USA from the need in World War II to train account of the second second se   |             |
| Show 10      | The language drills developed for this purpose were then allied to Skinner's work on Behaviorism with animals. Once again, the choice of this method was seen as appropriate for China as learning through repetition was similar to common approaches to learning Chinese characters.                                                                                                    | tudy 🛊      |
| Word         | The social upheaval of the Great Proletarian Cultural Revolution, 1966–76, again turned the English language curriculum into a predominantly political propaganda tool, but with distinct regional variations. In Reijing, Shanghai, and Guangzhou, textbooks from this time continue to reflect a blend of the grammar-translation and audiolingual methods, as                                                                                                    | ienre       |
| self-study   | these major cities still engaged in international trade, especially after President Nixon's visit to China in 1972 ushered in a degree of dmtente. However, in the hinterland, which was closed to foreigners, the textbooks reverted to political propaganda using the grammar-translation method, as this method lends itself readily to transmissive modes of                                                                                                    | ssays       |
| self-study   | teaching, and the method was more suited to the teaching styles of the available teachers, most of whom would not have had much exposure to spoken English.                                                                                                    | ssays       |
| self-study   | When China embarked upon another economic modernization drive in 1978, with an Open Door policy to encourage foreign investment, the emphasis was placed on<br>communicative goals. The official English language curriculum for secondary schools issued in 1983 incorporated a Functional-Notional syllabus, which was a recent trend in<br>foreign language curriculum design. The Eurotional-Notional sublus orginated in a project conscreted by the Coursi of Europe to establish a threshold level outling the basic                                                                                                    | Chapters    |
| self-study   | longint anguage contration expirit in erioritational motionary produce approximate the contrast of careport expansion for the contrast of the contrast of the    | Chapters    |
| self–study   | and to prepare scholars to travel overseas for further studies, in the 1990s, the secondary school syllabus promoted the Five Steps variant of the F-P- approach to teaching and learning (which had strong similarities to Kairov's Five Steps and was therefore consonant with the experiences of many teachers in China). The choice of this approach was the result of interaction between the curriculum developers and a foreign publisher, with the latter being well versed in the P-P-Approach, as it was popular in textbook series for                                                                                                    | al Articles |
| self-study   | the international market at that time. When reforming the English language curriculum for secondary schools in 1993, the Ministry of Education openly acknowledged the<br>limitations of markedness humaning insurdance for the advanced forms from reforming table, but to for the new of the insurement of result the marketing to the second second seco | al Articles |
| self-study   | context. In the most recent curriculum initiative in the secondary school curriculum, task-based learning is promoted. The rationale is partly frustration with the limitations of the<br>Five Steps approach, with the tendency of its practitioners to focus on the mastery of discrete linguistic components, and partly to follow the trends in China toward whole-person                                                                                                    | ch Reports  |
| self-study   | education. This matches the rationale for task-based learning elsewhere, particularly in post-industrial societies. The rapidity of change brought about by globalization and modern technology makes the planning of future human capital needs very difficult. Vocational training for particular careers is increasingly replaced by a focus on more generic                                                                                                    | ch Reports  |
| Showing 1 to | Show/hide Tags Close                                                                                                    | 1 Next      |

Figure 28: The highlighted text of the entire paragraph containing the keyword

The "Show / hide Tags" button at the bottom functions similarly and will toggle the display of tags for the essay. Clicking the "Close" button will dismiss the essay display.

# 5. POS Word List

After every search, a word list will be generated consisting of all matched words according to the search parameters. For example, a search of "study" with "Contains" match mode will result in the following word list:

| Introduction     | User Guide     | POS Search         | POS Word List | (14)          | Semantic Search | Semantic Word List | Comparison |   |                    |
|------------------|----------------|--------------------|---------------|---------------|-----------------|--------------------|------------|---|--------------------|
|                  |                |                    |               |               |                 |                    |            |   |                    |
| Please click any | entry to check | its collocation de | tails         |               |                 |                    |            |   |                    |
| Show 50 \$       | entries        |                    |               |               |                 |                    |            |   |                    |
|                  |                | Tex                | ct            | $\Rightarrow$ | POS Tag         | \$                 | Frequency  | • | Freq Per Million 🔶 |
|                  |                | stud               | dy            |               | NN1 [?]         |                    | 2155       |   | 1,812.257          |
|                  |                | study              | ving          |               | VVG [?]         |                    | 172        |   | 144.644            |
|                  |                | stud               | dy            |               | VVI [?]         |                    | 71         |   | 59.708             |
|                  |                | stud               | dy            |               | VV0 [?]         |                    | 29         |   | 24.388             |
|                  |                | self-s             | tudy          |               | NN1 [?]         |                    | 3          |   | 2.523              |
|                  |                | case-s             | tudy          |               | JJ [2]          |                    | 2          |   | 1.682              |
|                  |                | self-s             | tudy          |               | JJ [2]          |                    | 2          |   | 1.682              |
|                  |                | study              | /-in          |               | NN1 [?]         |                    | 1          |   | 0.841              |
|                  |                | study              | -the          |               | AT [?]          |                    | 1          |   | 0.841              |
|                  |                | three-s            | study         |               | JJ [2]          |                    | 1          |   | 0.841              |
|                  |                | stuc               | dy'           |               | NN1 [?]         |                    | 1          |   | 0.841              |
|                  |                | study-             | wise          |               | JJ [2]          |                    | 1          |   | 0.841              |
|                  |                | meta-s             | study         |               | NN1 [?]         |                    | 1          |   | 0.841              |
|                  |                | 'stu               | dy            |               | NN1 [?]         |                    | 1          |   | 0.841              |

Figure 29: POS Word List generated for the word "study" with match mode "Contains"

The list shows the matched word, its POS tag, its frequency in the corpus, and the adjusted frequency per million for cross-corpus comparison. The description of each POS Tag can be examined by clicking the "[?]" hyperlink beside each POS Tag. For example, clicking the link beside the NN1 tag will show the following popup message:

| User Guide       | POS Search         | POS Word List (14) | Semar |                                               |                                                                         |
|------------------|--------------------|--------------------|-------|-----------------------------------------------|-------------------------------------------------------------------------|
| entry to check i | its collocation de | tails              |       | The page at localho<br>singular common noun ( | <b>st says:</b><br>e.g. book, girl)<br>from grooting additional dialogo |
|                  | Text               | POS Tag            | 4     | Prevent this page                             | from creating additional dialogs.                                       |
|                  | study              | NN1 [?]            |       |                                               | ОК                                                                      |
|                  | studying           | VVG [?]            |       |                                               |                                                                         |
|                  | study              | VVI [ <u>?]</u>    |       | 71                                            | 59.708                                                                  |
|                  | study              | VV0 [?]            |       | 29                                            | 24.388                                                                  |
| :                | self–study         | NN1 [?]            |       | 3                                             | 2.523                                                                   |
| c                | ase-study          | JJ [?]             |       | 2                                             | 1.682                                                                   |
| :                | self–study         | JJ [?]             |       | 2                                             | 1.682                                                                   |
|                  | study-in           | NN1 [?]            |       | 1                                             | 0.841                                                                   |
|                  | study-the          | AT [?]             |       | 1                                             | 0.841                                                                   |
| t                | hree-study         | JJ [?]             |       | 1                                             | 0.841                                                                   |

Figure 30: The explanation of the POS Tag

## **5.1 Collocation in POS Search**

From the word list generated above, clicking any word will generate another list showing collocation details of the word. For example, clicking "studying" with POS VVG will result in the following collocation details, shown below in the word list table.

| llocated word to | display the associated | 1 sentence   |                |               |                |              |               |                             |             |              |
|------------------|------------------------|--------------|----------------|---------------|----------------|--------------|---------------|-----------------------------|-------------|--------------|
| -                |                        |              |                |               |                |              |               |                             |             |              |
|                  |                        |              |                |               |                |              |               |                             |             |              |
| tries            |                        |              |                |               |                |              |               |                             |             |              |
| -5               | -4                     | -3           | -2             | -1            | Word           | +1           | +2            | +3                          | +4          | +5           |
| of (11           | ) What (10)            | they (8)     | did (6)        | students (19) | studying (172) | English (26) | and (11)      | the (13)                    | of (9)      | the (11)     |
| about (          | 5) of (8)              | of (8)       | to (5)         | in (16)       |                | the (21)     | language (11) | language<br>(9)             | the (4)     | language (6) |
| in (4)           | the (7)                | I (6)        | of (5)         | for (13)      |                | in (13)      | in (9)        | a (7)                       | foreign (4) | a (5)        |
| sure (4          | ) and (6)              | and (5)      | do (4)         | and (8)       |                | a (12)       | the (8)       | of (5)                      | they (3)    | and (5)      |
| a (3)            | students (4)           | the (5)      | they (4)       | were (7)      |                | French (5)   | for (5)       | is (4)                      | to (3)      | at (3)       |
| for (3)          | a (3)                  | a (3)        | strategies (4) | learners (6)  |                | and (3)      | at (5)        | for (3)                     | in (3)      | are (3)      |
| was (3           | ) their (3)            | students (3) | and (4)        | when (6)      |                | abroad (3)   | an (4)        | English-<br>speaking<br>(3) | it (2)      | it (3)       |
| and (2           | ) me (2)               | reasons (2)  | for (3)        | are (5)       |                | English (3)  | is (4)        | college<br>(3)              | all (2)     | of (3)       |
| have (2          | !) to (2)              | group (2)    | than (3)       | been (4)      |                | Japanese (3) | foreign (4)   | that (2)                    | and (2)     | words (2)    |
| styles (         | 2) do (2)              | who (2)      | university (3) | prefer (4)    |                | with (3)     | others (3)    | to (2)                      | was (2)     | classes (2)  |

Figure 31: Collocation results generated for the word "studying" with POS VVG

The collocation results show the preceding and following 5 words of the chosen word, sorted by descending frequency (indicated in the parentheses) at each position.

## **5.2 Collocation Context in POS Search**

Clicking any collocated word in the above table will further show the actual context where the chosen word and collocated words occur; see the example below:

| Collocation Conte | xt of studyin | g_VVG and En    | glish_NN1 at po   | osition 1                                                                                                    |
|-------------------|---------------|-----------------|-------------------|----------------------------------------------------------------------------------------------------|
| Tag Display Off   |               |                 |                   |                                                                                                    |
| Show 10 🛊 entries |               |                 |                   |                                                                                                    |
| _                 | Corpus        | 🔶 Subject 🄅     | Genre 🍦           | Contents 🔶                                                                                                    |
|                   | professional  | ELT<br>Research | Research Articles | This is the background to an initiative by researchers at the University of Michigan who aim to establish a dataset of frequent formulaic chunks that are of use to those <b>studying</b> English for academic purposes. One of the problems in constructing such a resource lies in defining what is or is not recognized as aformulaic chunk. Ellis , Simpson-Vlach , and Maynard (this issue ) investigate three factors which cause a language user to regard a chunk as a linguistic unit . They are its length, the cumulative frequency of the components of the chunk, and mutual information (MI), the extent to which the components of the chunk co-occur across the corpus in question. The writers report that the most important factor for L1 users proved to be MI but that for L2 users tested , it was cumulative frequency . This result suggests that , even at quite an advanced level , L2 users continue to process the formulaic chunk as if it were a set of independent words .                                                                                                    |
|                   | professional  | ELT<br>Research | Research Articles | Natasha also displayed numerous transfer errors that stem from differences between the Russian and English morphosyntactic systems . Among these errors were (a) omission of subject pronouns , which is acceptable in Russian but not in <b>English</b> ' (interrogation transcript, p. 2) (; (b) erroneous tense assignment : Because Russian has a single present tense , she substituted present simple for present progressive and stated that her sister ' learns <b>English</b> at school ' (p. 3) instead of is <b>Eudying English</b> ( c) omission and incorrect assignment of articles because Russian has no articles , for example , "I never had the dog " (p. 14 ); " there was a police " (p. 31); and " have a Adidas shoes ' (p. 33); (d) omission and incorrect assignment of articles (row example , " pays more attention on chemistry " (p. 3); " I went on prepositions , driven by Russian preposition usage , for example , " pays more attention on chemistry " (p. 3); " I went on the taxi " (p. 10); " I was waiting him at his car" (p. 28); " and he just says me " (p. 29). She also exhibited difficulties with negation , seen in statements such as " I' mever had but the law pays that his car " (p. 51). |
|                   | professional  | ELT<br>Research | Research Articles | A cross-sectional study was designed , with three groups of participants : two groups of French learners of English and a<br>control group of L1 English (L1Eng) speakers . French learners of English were chosen because French is an alphabetic<br>language , like English : In both these languages readers store the immediate products of decoding in the phonological<br>loop , rather than in the visuospatial sketchpad . The L1 French learners of English were the members of one class each<br>from the middle and upper state secondary schools of a provincial French town ; they were from monolingual French<br>families and were accustomed to southern British English accents in their classrooms . The poor L2 comprehender (PoorC)<br>group comprised 21 adolescents : 13 girls and 8 boys with a mean age of 14 years , 7 months , in their fourth year of<br><u>Studying English</u> .                                                                                                    |

Figure 32: More contexts and information shown for the collocated words

## 6. Semantic Word List

After every search, a word list will be generated consisting of all matched words according to the search parameters. For example, a search of "study" with "Exact" match mode will result in the following word list:

| Introduction                                                    | User Guide | POS Search | POS Word List (14) | Semantic Search | Semantic Word | List (5) | Comparison       |   |  |      |
|-----------------------------------------------------------------|------------|------------|--------------------|-----------------|---------------|----------|------------------|---|--|------|
| Please click any entry to check its collocation details Show 10 |            |            |                    |                 |               |          |                  |   |  |      |
|                                                                 | Text       | ÷          | Semantic Tag       | \$              | Frequency     | •        | Freq Per Million | ÷ |  |      |
|                                                                 | study      |            | P1 [?]             |                 | 3690          |          | 1,712.173        |   |  |      |
|                                                                 | study      |            | Z2 [?]             |                 | 58            |          | 26.912           |   |  |      |
|                                                                 | Study      |            | A4 [?]             |                 | 46            |          | 21.344           |   |  |      |
|                                                                 | study      |            | H2 [ <u>?]</u>     |                 | 2             |          | 0.928            |   |  |      |
|                                                                 | study      |            | Q4 [?]             |                 | 1             |          | 0.464            |   |  |      |
| Showing 1 to 5 of 5 entries Previous                            |            |            |                    |                 |               |          |                  |   |  | Next |

Figure 33: Semantic Word List generated for the word "study" with match mode "Exact"

The list shows the matched word, its Semantic tag, its frequency in the corpus, and the adjusted frequency per million for cross-corpus comparison. The description of each Semantic Tag can be examined by clicking the "[?]" hyperlink beside each tag. For example, clicking the link beside the Z2 tag will show the following popup message:

| User    | Guide               | POS Search         | POS Word List   | Seman | tic Search Semantic Word List (5   |                             |   | Comparison |           |  |  |
|---------|---------------------|--------------------|-----------------|-------|------------------------------------|-----------------------------|---|------------|-----------|--|--|
| entry t | to check it         | s collocation deta | ils             |       | The page at co<br>Geographical nam | rpus.ied.edu.hk says:<br>es | × |            |           |  |  |
| ntries  | S Taxt Samantia Tag |                    |                 |       |                                    | C                           | к |            |           |  |  |
|         | Text                | <b>\</b>           | Semantic Tag    | -     |                                    |                             |   | Freq Pe    | r Million |  |  |
|         | study               |                    | P1 [ <u>?]</u>  |       |                                    | 3690                        |   | 1,712      | 2.173     |  |  |
|         | study               |                    | Z2 [ <u>?</u> ] |       |                                    | 58                          |   | 26.9       | 912       |  |  |
|         | Study               |                    | A4 [ <u>?</u> ] |       |                                    | 46                          |   | 21.3       | 344       |  |  |
|         | study               |                    | H2 [ <u>?]</u>  |       |                                    | 2                           |   | 0.9        | 28        |  |  |
|         | study               |                    | Q4 [?]          |       |                                    | 1                           |   | 0.4        | 64        |  |  |

Figure 34: The explanation of the Semantic Tag

## 6.1 Collocation in Semantic Search

From the word list generated above, clicking any word will generate another list showing collocation details of the word. For example, clicking study with Semantic Tag Z2 will result in the following collocation details; see below in the word list table.

#### Collocation of study\_Z2

Please click any collocated word to display the associated sentence

|  | Tag | Display On |
|--|-----|------------|
|--|-----|------------|

| Show | 10 | • | entrie |
|------|----|---|--------|
|------|----|---|--------|

| -5                 | -4                         | -3                     | -2                   | -1              | Word             | +1                 | +2                   | +3                | +4                      | +5                  |
|--------------------|----------------------------|------------------------|----------------------|-----------------|------------------|--------------------|----------------------|-------------------|-------------------------|---------------------|
| I_z8 (5)           | I_Z8 (4)                   | I_z8 (8)               | began_T2 (4)         | to_z5<br>(42)   | study_z2<br>(58) | English_z2<br>(56) | in_z5 (5)            | the_z5 (6)        | I_z8 (5)                | a_zs (2)            |
| K_Z5 (2)           | motivation_A2<br>(2)       | the_z5 (3)             | motivation_A2<br>(3) | I_z8 (5)        |                  | CA_22 (1)          | words_Q3 (4)         | my_z8 (2)         | Instrumental_A11<br>(3) | remember_x2<br>(2)  |
| of_z5 (2)          | students_P1<br>(2)         | to_z5 (2)              | me_z8 (3)            | us_z8 (2)       |                  | LLS_Z2 (1)         | vocabulary_Q3<br>(3) | in_zs (2)         | to_z5 (3)               | still_T2 (1)        |
| school_P1<br>(2)   | not_z6 (2)                 | my_zs (2)              | like_E2 (2)          | me_z8 (2)       |                  |                    | for_z5 (3)           | because_A2<br>(2) | the_z5 (2)              | years_T1 (1)        |
| school_H1<br>(2)   | and_z5 (2)                 | study_P1 (2)           | K_zs (2)             | not_z6<br>(2)   |                  |                    | is_A3 (2)            | more_A13<br>(2)   | kept_A9 (1)             | not_z6 (1)          |
| my_z8 (1)          | students_s2<br>(2)         | are_z5 (2)             | motivated_A2<br>(2)  | this_M6<br>(1)  |                  |                    | from_z5 (2)          | not_z6 (2)        | efficiently_x9 (1)      | rewards_S1<br>(1)   |
| that_28 (1)        | the_z5 (2)                 | everyone_N5<br>(1)     | required_x7<br>(2)   | begun_T2<br>(1) |                  |                    | was_A3 (2)           | it_z8 (2)         | prefer_E2 (1)           | middle_P1 (1)       |
| some_N5 (1)        | thus_zs (1)                | why_A2 (1)             | help_s8 (2)          | can_A7<br>(1)   |                  |                    | language_Q3<br>(2)   | a_zs (2)          | classmates_P1<br>(1)    | According_zs<br>(1) |
| form_A4 (1)        | very_A13 (1)               | necessary_s6<br>(1)    | hard_04 (1)          | to_s6 (1)       |                  |                    | As_z5 (2)            | rarely_N6<br>(1)  | 2_A4 (1)                | please_E4 (1)       |
| generally_A<br>(1) | <sup>5</sup> before_zs (1) | participants_S1<br>(1) | in_z5 (1)            | we_z8 (1)       |                  |                    | just_A14 (2)         | men_s2 (1)        | a_zs (1)                | punished_G2<br>(1)  |

Showing 1 to 10 of 50 entries

Previous 1 2 3 4 5 Next

#### Figure 35: Collocation results generated for the word "study" with Semantic Tag Z2

The collocation results show the preceding and following 5 words of the chosen word, sorted by descending frequency (indicated in the parentheses) at each position.

### 6.2 Collocation Context in Semantic Search

Clicking any collocated word in the above table will further show the actual context where the chosen word and collocated word occur; see an example below:

| Collocation Co      | ontext of | study_Z2 an               | d vocab             | ulary_Q3 at position 2                                                                                                    |       |
|---------------------|-----------|---------------------------|---------------------|----------------------------------------------------------------------------------------------------|-------|
| Tag Display Off     |           |                           |                     |                                                                                                    |       |
| Show 10 💠 entr      | ies       |                           |                     |                                                                                                    |       |
|                     | Corpus    | 🔶 Subject 🔶               | Genre               | Contents                                                                                                    |       |
|                     | learner   | Vocabulary<br>Acquisition | Essays              | The study of lexical change and lexical variation is important in the development of the English<br>language and the process of learning and teaching English vocabulary as well . Teaching the<br>knowledge of lexical change and lexical variation helps students have a better understanding of the<br>development of lexis and inspires them to <u>study</u> English vocabulary more consciously and<br>effectively .                                                                                                    |       |
|                     | learner   | ELT<br>Research           | Research<br>Reports | This essay aims at study how English language learners learn English vocabulary . The author has interviewed some English language learners , which include English major and non-English major students . The content of the interview include how they learn new English words and the strategies they used to remember English vocabulary . From the interview the author got the result that there are many different ways learners used to learn and remember English vocabulary , among which use a context or a sentence is the most popular method . And then the author offer some suggestions of how to study English vocabulary more efficiently according to what has learned from the course-Lexis , Morphology and Semantics , that is we can use the word's root to remember some words and also the synonyms and antonyms , etc . Since many English vocabulary much easier . |       |
| Showing 1 to 2 of 2 | entries   |                           |                     | Previous                                                                                                    | 1 Nex |

Figure 36: More contexts and information shown for the collocated words

## 7. Comparison of Results in POS Search

Sometimes users may need to juxtapose two different search results for easier comparison. For example, the exact match of "study" and "studying" results may be compared. One way to do this is to perform one search after another. This comparison feature makes it easy to do comparisons

among different search modes. The user can change the search parameters to perform the two searches one after one, and then choose the "Result Destination" to display the results on the Comparison tab.

For example, by choosing the "study" with exact match from the "Learner Corpus" and placing the result at "Comparison A", the result is shown below:

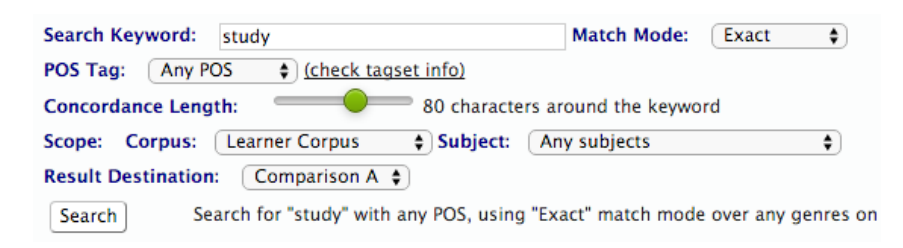

Figure 37: Display search result "study" from Learner Corpus in Comparison A

Then choosing the "study" with exact match from "Professional Corpus" and placing the result at "Comparison B", the result is shown below:

| Search Keyword: study                                    | Match Mode: Exact 🖨                    |                  |
|----------------------------------------------------------|----------------------------------------|------------------|
| POS Tag: Any POS 🛊 (check tagset info)                   |                                        |                  |
| Concordance Length: 80 characters ar                     | ound the keyword                       |                  |
| Scope: Corpus: Professional Corpus 🖨 Subject: An         | y subjects                             |                  |
| Result Destination: Comparison B \$                      |                                        |                  |
| Search Search for "study" with any tags, using "Example. | act" match mode on any subjects in Pro | fessional Corpus |

Figure 38: Display search result "study" from Professional Corpus in Comparison B

On the Comparison tab, the first and second search results will be shown on the same page, as below.

| Introduction      | User Guide                                                                                                    | POS Search        | POS Word List (3)         | Semantic Search         | Semantic Word List                     | Comparison         |                               |         |                        |              |          |  |
|-------------------|----------------------------------------------------------------------------------------------------|-------------------|---------------------------|-------------------------|----------------------------------------|--------------------|-------------------------------|---------|------------------------|--------------|----------|--|
| Compariso         | nΔ                                                                                                    |                   |                           |                         |                                        |                    |                               |         |                        |              |          |  |
| POS Search        | POS Search's Search for "study" with any POS, using "Exact" match mode over any genres on any subjects in Learner Corrous |                   |                           |                         |                                        |                    |                               |         |                        |              |          |  |
| Tag Display       | Tao Disolar Off                                                                                                    |                   |                           |                         |                                        |                    |                               |         |                        |              |          |  |
| Chan 10           | on                                                                                                    |                   |                           |                         |                                        |                    |                               |         |                        | Wood File    |          |  |
|                   | entries                                                                                                    |                   |                           | Content                 | s                                      |                    |                               |         |                        | word Fild    | ci. 💽 🗸  |  |
| Word 👳            |                                                                                                    |                   |                           |                         | -                                      |                    |                               | Corpus  | Subject                | ÷            | Genre 🍦  |  |
| study             |                                                                                                    |                   | Corpus . 3 sources of a   | data are chosen for t   | he <mark>study</mark> : works from s   | econdary school    | students , university         | Learner | Comparative Language S | tudies       | Essays   |  |
| study             |                                                                                                    | 0                 | f conveying the meanin    | g very effectively . T  | he <mark>study</mark> could have be    | en beneficial to s | tudents learning              | Learner | Comparative Language S | tudies       | Essays   |  |
| study             |                                                                                                    | la                | ast a reflection on how o | comparative languag     | es <mark>study</mark> could inform t   | eaching/ leaning   | in secondary classrooms       | Learner | Comparative Language S | tudies       | Essays   |  |
| study             |                                                                                                    | of p              | arallel concordance . Th  | his portfolio covers t  | he <mark>study</mark> of the compar    | isons of the mor   | phology , syntax ,            | Learner | Comparative Language S | tudies       | Essays   |  |
| study             |                                                                                                    |                   |                           | Background              | of <mark>study</mark>                  |                    |                               | Learner | Comparative Language S | tudies       | Essays   |  |
| study             |                                                                                                    |                   |                           | The aim of r            | ny <mark>study</mark> is to investiga  | te how one doma    | in of syntax ,                | Learner | Comparative Language S | tudies       | Essays   |  |
| study             |                                                                                                    |                   | Ling                      | juistics is the scienti | fic <mark>study</mark> of language . I | t contains a num   | ber of                        | Learner | Comparative Language S | tudies       | Essays   |  |
| study             |                                                                                                    | is a secti        | on about implementing     | comparative langua      | ge <mark>study</mark> in Hong Kong     | secondary classr   | oom .                         | Learner | Comparative Language S | tudies       | Essays   |  |
| study             |                                                                                                    |                   |                           | Comparative Langua      | ge <mark>Study</mark> in Secondary C   | Classroom          |                               | Learner | Comparative Language S | tudies       | Essays   |  |
| study             |                                                                                                    | a futur           | re English teaching that  | comparative langua      | ge <mark>study</mark> can contribute   | in enhancing the   | e learning of grammar         | Learner | Comparative Language S | tudies       | Essays   |  |
| Showing 1 to 10   | 0 of 1,185 entrie                                                                                                    | s                 |                           |                         |                                        |                    |                               |         | Previous 1 2 3         | 4 5          | 119 Next |  |
| Compariso         | n B                                                                                                    |                   |                           |                         |                                        |                    |                               |         |                        |              |          |  |
| POS Search:       | : Search for "stud                                                                                                    | dying" with any F | POS, using "Exact" match  | mode over any genre     | s on any subjects in any               | corpora            |                               |         |                        |              |          |  |
| Tag Display       | Off                                                                                                    |                   |                           |                         |                                        |                    |                               |         |                        |              |          |  |
| Show 10 \$        | entries                                                                                                    |                   |                           |                         |                                        |                    |                               |         |                        | Word Filter: | \$       |  |
| Word 🍦            |                                                                                                    |                   |                           | Content                 | 5                                      |                    |                               | Corpus  | ♦ Subject              | ÷            | Genre 🔶  |  |
| studying          |                                                                                                    |                   | paper were written        | by some Form 1 stu      | idents <mark>studying</mark> in a bar  | nd 1 EMI ( English | as Medium of                  | Learner | Comparative Language   | Studies      | Essays   |  |
| studying          |                                                                                                    | S                 | some complicated dativ    | e alternations by me    | ans of <mark>studying</mark> syntax    | . However , it doe | es n't mean that              | Learner | Comparative Language   | Studies      | Essays   |  |
| studying          |                                                                                                    | to be             | ecome a competent intr    | a-cultural communi      | ator , <mark>studying</mark> linguist  | ic features is imp | oortant but not all ,         | Learner | Comparative Language   | Studies      | Essays   |  |
| studying          |                                                                                                    | impo              | oliteness in cross-cultur | ral communication .     | Thus , <mark>studying</mark> politene  | ess in the commu   | unication of a cultural group | Learner | Comparative Language   | Studies      | Essays   |  |
| studying          |                                                                                                    | impo              | oliteness in cross-cultur | ral communication .     | Thus , <mark>studying</mark> politene  | ess in the commu   | unication of a cultural group | Learner | Comparative Language   | Studies      | Essays   |  |
| © Copyright 2014. | . All rights reserved                                                                                                    | L                 |                           |                         |                                        |                    |                               |         |                        |              |          |  |

Figure 39: A side by side comparison on the word "study" from POS Search

# 8. Comparison of Results between POS and Semantic Search

The comparison tabs not only allow comparison between different searches from POS Search, but also enable comparison between POS Search and Semantic Search, or actually any combination. Choosing the "Result Destination" will display the results accordingly in the selected location in the Comparison tab.

The example below shows POS Search in "Comparison A" and Semantic Search in "Comparison B".

| Introduction | User Guide Po                                                                                                   | OS Search      | POS Word List (3)                        | Semantic Search        | Semantic Word List (5)           | Comparison     |        |                    |                  |              |    |
|--------------|----------------------------------------------------------------------------------------------------|----------------|------------------------------------------|------------------------|----------------------------------|----------------|--------|--------------------|------------------|--------------|----|
| Compariso    | omparison A POS Search Search for "study" with any tans using "Evart" match mode on any subjects in any cornora |                |                                          |                        |                                  |                |        |                    |                  |              |    |
| PUS Search:  | : Search for study w                                                                                            | with any tags, | , using Exact match mo                   | ode on any subjects in | n any corpora                    |                |        |                    |                  | Ward Filter  | _  |
| Show 10 \$   | entries                                                                                                    |                | Cor                                      |                        |                                  |                |        | word Filter:       | ę                |              |    |
| Word 🔶       | Concents                                                                                                    |                |                                          |                        |                                  |                |        | Subject            | ÷                | Genre        | ÷  |
| study        | of_io data_                                                                                                    | NN are_VBR ch  | hosen_vvn for_IF the_AT <mark>s</mark>   | tudy_nni :_: works_nn  | from_1 secondary_1 school_1      | IN1 L          | earner | Comparative Langua | ige Studies      | Essays       |    |
| study        | meaning_M                                                                                                    | NN1 very_rg e  | ffectively_rr The_AT <mark>s</mark>      | tudy_nni could_vm ha   | ive_vhi been_vbn beneficial_jj t | o_11 L         | earner | Comparative Langua | ige Studies      | Essays       |    |
| study        | on_II how                                                                                                    | _RGQ compar    | rative_JJ languages_NN2 <mark>s</mark>   | tudy_NNI could_VM in   | form_vvi teaching/_nn1 leanir    | Ig_VVG L       | earner | Comparative Langua | ige Studies      | Essays       |    |
| study        | This_c                                                                                                    | DD1 portfolio  | _NN1 covers_vvz the_AT s                 | tudy_NNI of_IO the_AT  | comparisons_NN2 of_IO the_AT     | L              | earner | Comparative Langua | ige Studies      | Essays       |    |
| study        |                                                                                                    |                | Background_NN1 of_10 s                   | tudy NHI               |                                  | L              | earner | Comparative Langua | ige Studies      | Essays       |    |
| study        |                                                                                                    | The_AT a       | aim_nn1 of_10 my_appge <mark>s</mark>    | tudy_NNI is_VBZ to_TO  | investigate_vvi how_rrq one_i    | /C1 L          | earner | Comparative Langua | ige Studies      | Essays       |    |
| study        | Lingu                                                                                                    | uistics_NN1 is | _vBZ the_AT scientific_JJ <mark>s</mark> | tudy_NNI of_10 langua  | age_NN1 lt_PPH1 contains_VV2     | a_AT1 L        | earner | Comparative Langua | ige Studies      | Essays       |    |
| study        | implementing                                                                                                    | g_vvg compa    | arative_11 language_NN1 <mark>s</mark>   | tudy_NNI in_I Hong_N   | P1 Kong_NP1 secondary_JJ         | L              | earner | Comparative Langua | ige Studies      | Essays       |    |
| study        |                                                                                                    | Compar         | rative_J Language_NN1 <mark>S</mark>     | tudy_NNI in_I Second   | ary_11 Classroom_NN1             | L              | earner | Comparative Langua | ige Studies      | Essays       |    |
| Compariso    | n B                                                                                                    | idy" with any  | ztan jusing "Exact" matel                | h mode on any subje    | rts in any cornora               |                |        |                    |                  |              |    |
| Tag Display  | On                                                                                                    | ay marany      | rag, using Exact mate                    | in mode on any subject |                                  |                |        |                    |                  |              |    |
| Show 10 \$   | entries                                                                                                    |                |                                          |                        |                                  |                |        |                    |                  | Word Filter: | \$ |
| Word 🔶       |                                                                                                    |                |                                          | Contents               |                                  |                |        | Corpus 🝦           | Subject          | Genre        | ¢  |
| study        | data_×                                                                                                    | 2.2/X2.4 are_z | s chosen_x7+ for_zs the                  | Z5 study PI :_PUNC WO  | rks_14/H1c from_25 secondary     | P1/H1c[i18.2.1 |        | Learner Comparativ | e Language Studi | es Essays    |    |
|              |                                                                                                    |                | · · —                                    | · · ·                  | · · · · · ·                      |                |        |                    | · - ·            |              |    |

Figure 40: A side by side comparison on the word "study" between POS Search and Semantic Search